# Manual > Registration Application > My Saved Applications

## How can I view my saved applications?

To view the saved applications, perform the following steps:

- 1. Access the https://www.gst.gov.in/ URL. The GST Home page is displayed.
- 2. Click the **REGISTER NOW** link.
- 3. Select the Temporary Reference Number (TRN) option.
- 4. In the Temporary Reference Number (TRN) field, enter the TRN received.
- 5. Click the **PROCEED** button.

| Home > | Registration                                        | 🛛 English |
|--------|-----------------------------------------------------|-----------|
|        | User Credentials OTP Verification                   |           |
|        | New Registration                                    |           |
|        | • indicates mandatory fields                        |           |
|        | New Registration 💿 Temporary Reference Number (TRN) |           |
|        | Temporary Reference Number (TRN) •                  |           |
|        | Enter Temporary Reference Number (TRN)              |           |
|        | PROCEED                                             |           |

6. In the **Mobile / Email OTP** field, enter the **OTP** you received on your mobile number and email address. OTP is valid only for 10 minutes.

#### Note:

• OTP sent to mobile number and email address are same.

• In case OTP is invalid, try again by clicking the **Click here to resend the OTP** link. You will receive the OTP on your registered mobile number or email ID again. Enter the newly received OTP again.

### 7. Click the **PROCEED** button.

| Home           | Services +     | Notifications & Circulars + | Acts & Rules -   | Downloads +                                    |         |
|----------------|----------------|-----------------------------|------------------|------------------------------------------------|---------|
| Home > Registr | ation > Verify |                             |                  | Q                                              | English |
|                |                |                             | User Credentia   | als OTP Verification                           |         |
|                |                | Verify OTP                  |                  |                                                |         |
|                |                |                             |                  | <ul> <li>indicates mandatory fields</li> </ul> |         |
|                |                | Mobile / Email OTP          | •                |                                                |         |
|                |                |                             |                  |                                                |         |
|                |                | <b>1</b> Fill OTP sent to M | 1obile and Email |                                                |         |
|                |                | Click here to resen         | d the OTP        |                                                |         |
|                |                |                             |                  | BACK PROCEED                                   |         |

8. The **My Saved Application page** is displayed. Under the **Action** column, click the **Edit** icon (icon in blue square with white pen) to access the **PART B** of the application form and retrieve the saved application.

Note: Application Form will be available for 15 days from the date of generation of TRN.

| Dashboard                                    | Services - | Notifications | & Circulars 👻                                                                      | Acts & Rules 🔸   | Downloads                 | •           |        |        |  |  |
|----------------------------------------------|------------|---------------|------------------------------------------------------------------------------------|------------------|---------------------------|-------------|--------|--------|--|--|
| Dashboard O English                          |            |               |                                                                                    |                  |                           |             |        |        |  |  |
| My Saved Application                         |            |               |                                                                                    |                  |                           |             |        |        |  |  |
| Creation                                     | Date       | Form No.      |                                                                                    | Form Description |                           | Expiry Date | Status | Action |  |  |
| 07/03/2017                                   | GST        | REG-01        | Application for Registration under Section 19(1) of Goods and Services Tax Act, 20 |                  | der Section<br>ix Act, 20 | 22/03/2017  | Draft  | 1      |  |  |
| Track Application Status<br>No Records Found |            |               |                                                                                    |                  |                           |             |        |        |  |  |

#### Note:

1. To check status of Aadhaar authentication, click Aadhaar Authentication Status link.

| Dashboard > Services > User Services > My Saved Applications |            |                                  |             |                                                                              |   |  |  |  |
|--------------------------------------------------------------|------------|----------------------------------|-------------|------------------------------------------------------------------------------|---|--|--|--|
| My Saved Applications                                        |            |                                  |             |                                                                              |   |  |  |  |
| Creation Date                                                | Form No.   | Form Description                 | Expiry Date | Status                                                                       |   |  |  |  |
| 09/03/2020                                                   | GST REG-01 | Application for New Registration | 24/03/2020  | Pending for Aadhaar e-KYC Authentication ()<br>Aadhaar Authentication Status | 1 |  |  |  |

2. Click **RESEND VERIFICATION LINK**, in case, Aadhaar authentication is unsuccessful for e-KYC. A new authentication link will be sent on registered mobile number and e-mails IDs of the Promoters/ Partners or Authorized Signatories.

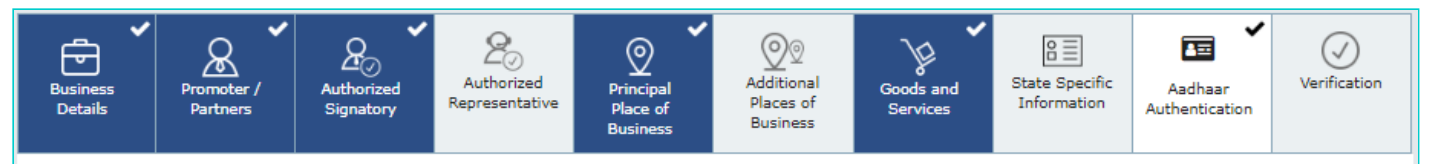

#### Aadhaar Authentication

Would you like to opt for Aadhaar authentication of Promoters/ Partners, Authorized Signatories?

Yes

1. If you select 'Yes' the authentication link shall be shared on mobile number and e-mail IDs of the Promoters/ Partners, Authorized Signatories. 2. ARN of your application shall be generated once Aadhaar authentication of Promoters/ Partners, Authorized Signatories are completed.

| SI<br>No | Name              | Citizen/ Resident<br>of India | Promoter/<br>Partner | Authorized<br>Signatory | Designation | Email Address   | Mobile<br>Number | Status                         |
|----------|-------------------|-------------------------------|----------------------|-------------------------|-------------|-----------------|------------------|--------------------------------|
| 1        | Rajendra<br>Lella | Yes                           | Yes                  | Yes                     | Manager     | khush@gmail.com | 7406974069       | Authentication<br>Unsuccessful |

Note: Please make sure that email and mobile numbers of Promoters/ Partners, Authorized Signatories provided by you are correct. The Aadhaar validation links shall be forwarded on the emails/ mobile No.s provided by you.

RESEND VERIFICATION LINK

BACK

CONTINUE